**1.** Login to <u>Employee Access</u> (the button to click for a forgotten login or password is just under the "Sign in" button

| S          | K Y W A R D°                           |
|------------|----------------------------------------|
| BARTHOLOME | W CONSOLIDATED SCHOOL<br>ORPORATION    |
| Login ID:  |                                        |
| Password.  | Sign In<br>Forgot your Login/Password? |

2. Click on "Employee Information" on the top ribbon

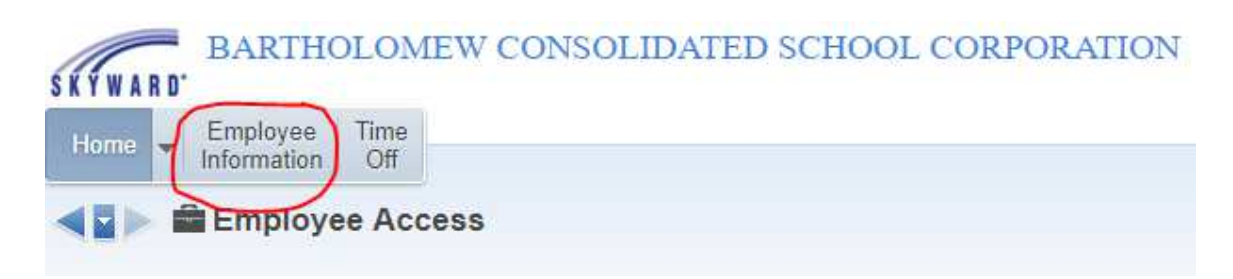

3. Click on "Personal Information"

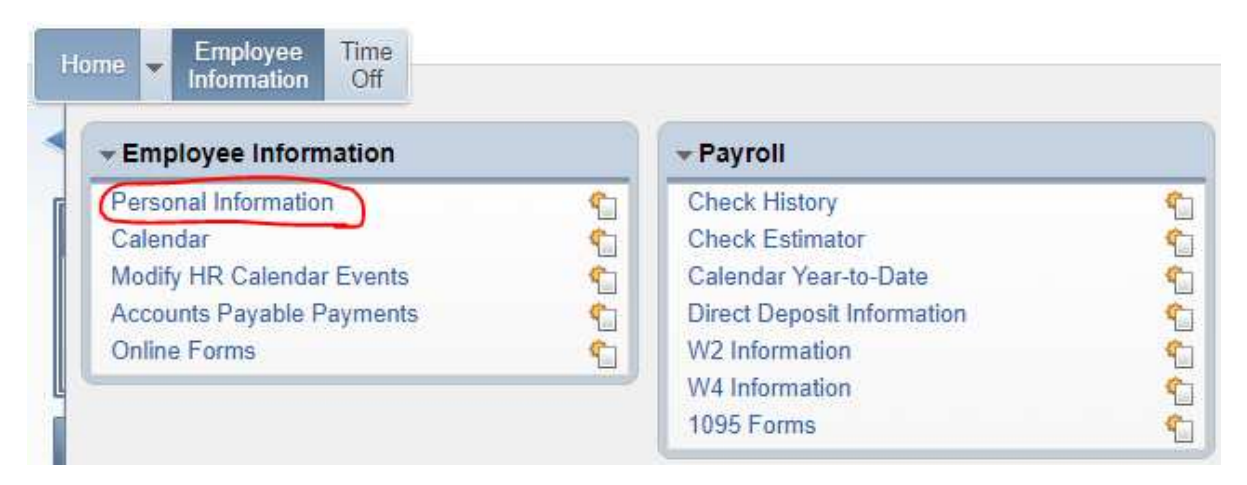

4. Scroll to "Reports" on the left menu bar and click on "My Own Info."

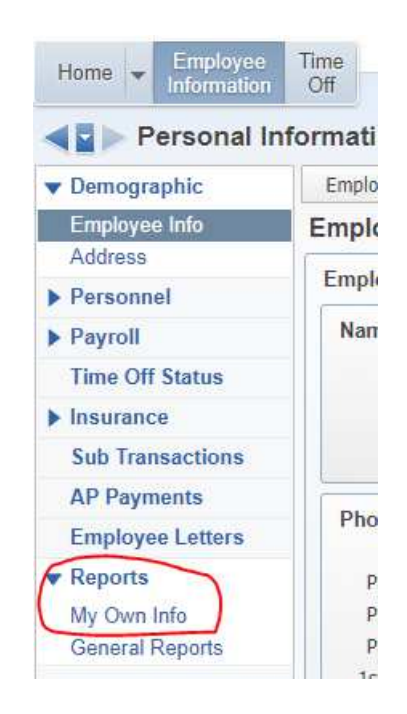

## 5. Click on "403(b) and 401(a) Employee Report"

| Report Type 🔺 | Report Name                        | Report Title                       |
|---------------|------------------------------------|------------------------------------|
| PROFILE       | 17-18 Teachers for Employee Access | 17-18 Teachers for Employee Access |
| PROFILE       | 403(b) and 401(a) Employee Report  | 403(b) and 401(a) Employee Report  |

## 6. Click "Print" on the far right side of the screen

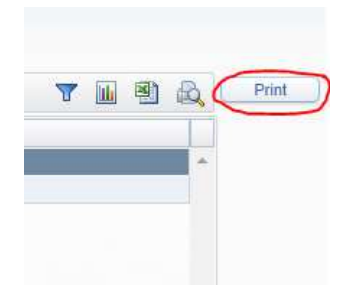

7. A report will load that shows your 403(b) deductions and 401(a) benefits.